# Power Supply PC Monitor Software Instruction

Please refer to our official website to acquire PC software and relative files,

including PC software, driver and software installation guide.

## **Install Driver**

1. Click to unzip "driver.zip",double-click USB-SERIAL\_Install\_Windows\_Vx\_x , decompress the serial port Chip Driver package and install the CH340 driver:

| 👼 Setup V1.5      |                  | -      |        | × |
|-------------------|------------------|--------|--------|---|
| Device Driver Ins | tall / Uninstall |        |        |   |
| Select INF File : | CH341SER.INF     |        |        | • |
| INSTALL           | WCH.CN           | 1340   |        |   |
| UNINSTALL         | <u> </u>         | 3.1.20 | )09.06 |   |
| HELP              |                  |        |        |   |
|                   |                  |        |        |   |

2. Click Install, wait for the installation to complete, click OK, as shown below:

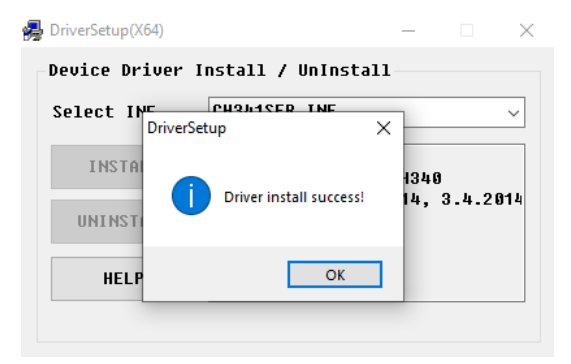

3. Go back to the computer and click **Device Manager** to check the COM number and driver, as shown below :

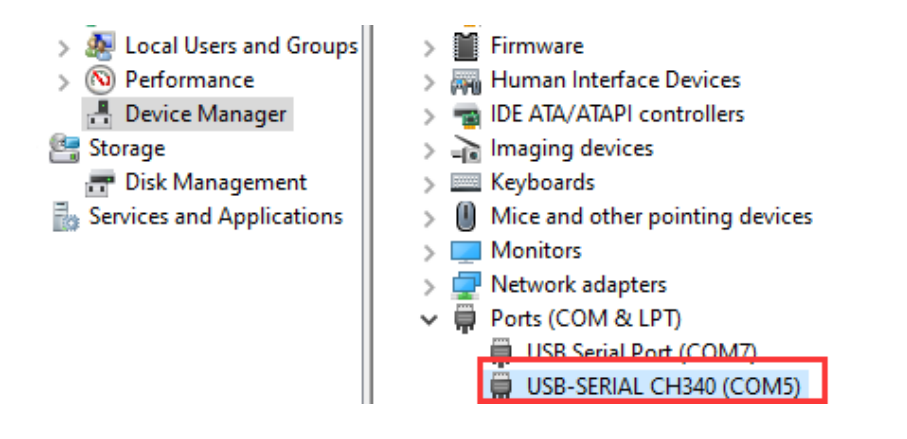

## **Software Operation**

Click to unzip "PC software.zip",double-click the right mouse button to open the "exe" file, save the other files.The initialization screen is displayed, as shown in the following figure.

| Power Supply PC Monitor  |       |                      |   |         |        |      |              |     |       |      |
|--------------------------|-------|----------------------|---|---------|--------|------|--------------|-----|-------|------|
| Comm Setting Other       |       |                      |   |         |        |      |              |     |       |      |
| Recover Coordinate Clear |       | Volt Curr            |   | Mode    | : Disc | onne | ected        |     | 00:00 | 0:00 |
| 40                       |       |                      |   | Voltage |        |      | Current      |     | P     | ower |
| 25                       |       |                      |   |         |        |      |              |     | -     |      |
|                          |       | -5                   | ( | 0       | ,      |      | 0            | ,   | (     | 0    |
|                          |       |                      |   |         | •      |      | -            | •   | ~     |      |
| 0 300 60                 | o 900 | 1,200 1,500          | ( | ovp 🧲   |        | 0    | CP 🤤         |     | OT    |      |
| Switch                   | Li    | ist waveform edit    | м | emory   |        | I    |              | OVP | OCP   | Call |
| Voltage 0 V              |       | Start                |   |         |        |      | A 30         |     |       |      |
| Current: 0 A             |       | Stop                 | • |         |        |      | A 30         |     |       |      |
| Overvolt 0 V             | •     | Ready Remaining: 0s  | • |         |        |      | A 30         |     |       |      |
| Overcurr: 0 A            |       |                      |   |         |        |      | A 30<br>A 30 |     |       |      |
|                          |       |                      | • |         |        |      | A 30         |     |       |      |
| والمتحد الألالية         |       |                      | • |         |        |      | A 30         |     |       |      |
| Type HardWare            | OS    | Language English 🗸 🗸 |   |         |        |      |              |     |       |      |

### How to connect

1. Click "**comm Setting**" from left-top Menu bar, the serial port parameter setting screen is displayed.

|                               |        | × |  |  |  |  |  |  |  |
|-------------------------------|--------|---|--|--|--|--|--|--|--|
| Serial port parameter setting |        |   |  |  |  |  |  |  |  |
| Port                          | COM5   | • |  |  |  |  |  |  |  |
| Baud                          | 115200 | • |  |  |  |  |  |  |  |
| DataBits                      | 8      | • |  |  |  |  |  |  |  |
| StopBits                      | 1      | • |  |  |  |  |  |  |  |
| Parity                        | None   | • |  |  |  |  |  |  |  |
|                               | Open   |   |  |  |  |  |  |  |  |

2. Set the serial port number, click the drop-down list, and select a COM number corresponding to the COM number of "USB-SERIAL CH340". Other parameters are the default values.

|   | 1                             |        | $\times$ |  |  |  |  |  |  |
|---|-------------------------------|--------|----------|--|--|--|--|--|--|
| L | Serial port parameter setting |        |          |  |  |  |  |  |  |
|   | Port                          | COM5   | ¥        |  |  |  |  |  |  |
|   | Baud                          | 115200 | ¥        |  |  |  |  |  |  |
|   | DataBits                      | 8      | •        |  |  |  |  |  |  |
|   | StopBits                      | 1      | •        |  |  |  |  |  |  |
|   | Parity                        | None   | •        |  |  |  |  |  |  |
|   |                               | Open   |          |  |  |  |  |  |  |

3. Click "Open" to complete the connection with the computer.

|          |                        | $\times$ |
|----------|------------------------|----------|
| Serial p | oort parameter setting |          |
| Port     | COM5 -                 |          |
| Baud     | 115200 -               |          |
| DataBits | 8 👻                    |          |
| StopBits | 1 *                    |          |
| Parity   | None 🔻                 |          |
|          | Open                   |          |

## **Interface Guide**

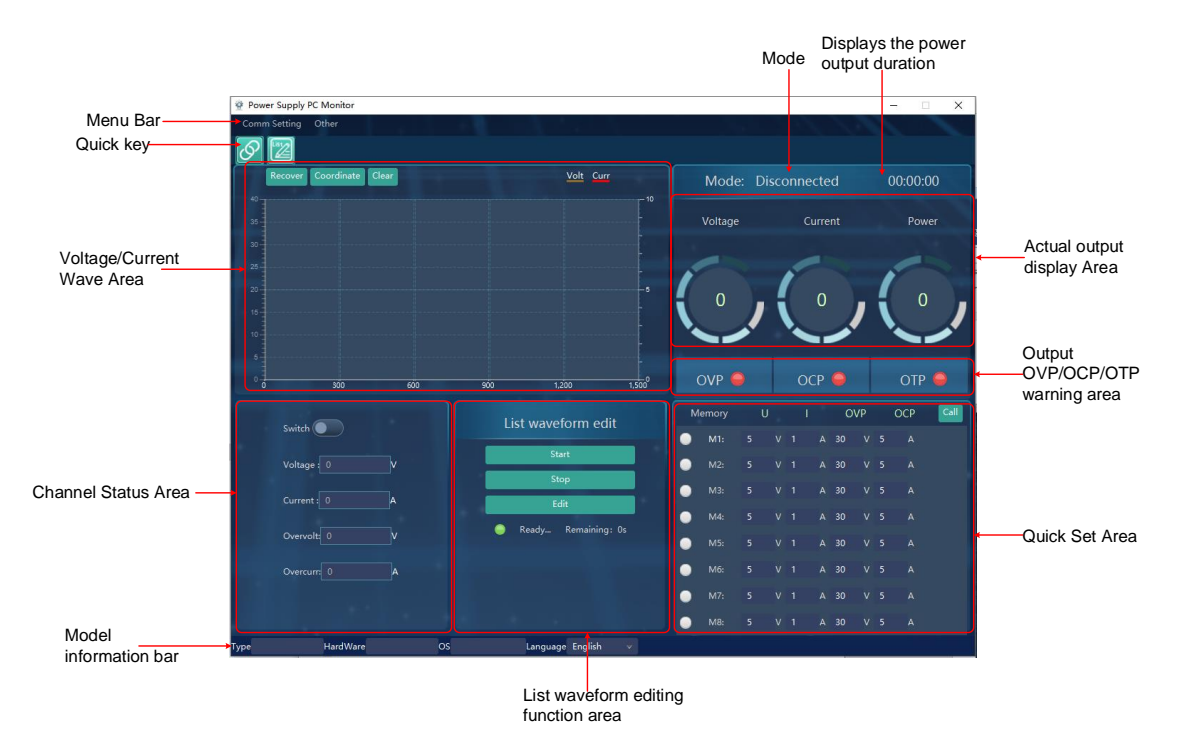

## **Channel Status Area**

Parameter setting: Enter the required parameters in the parameter editing box and press Enter to complete the parameter setting.

| Channel<br>Switch |                   |
|-------------------|-------------------|
|                   | Voltage : 5.00 V  |
| Set values —      | Current : 1.000 A |
|                   | Overvolt: 30.00 V |
| Limit ——          | Overcurr: 5.000 A |
|                   |                   |

## Voltage/Current waveform Area

When the channel is open, the Voltage/Current curve of the channel can be observed in the waveform area.

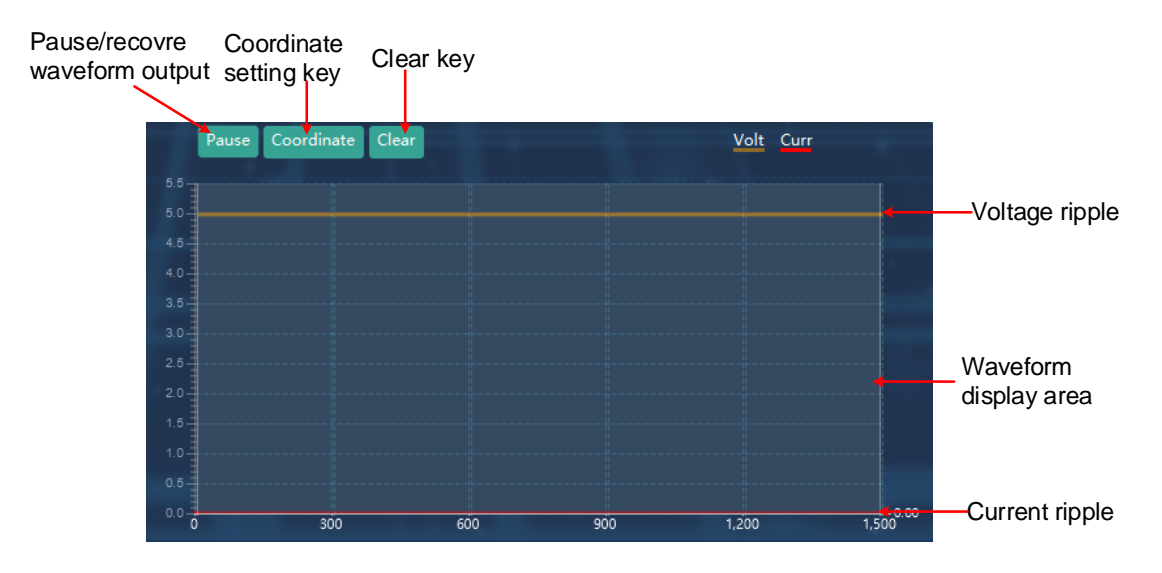

#### Coordinate

Click the "**Coordinate**" setting in the voltage/Current waveform display area to jump out of the setting interface and select the adaptive mode or manually enter the numerical mode.

#### Adaption mode

Click "I" next to electric pressure shaft adaptive and current adaptive, and the state is "I". Click "OK" to realize the adaptive mode.

|                            |   |                     | $\times$ |
|----------------------------|---|---------------------|----------|
| V self-adaption            | V | I self-adaptation 🗹 |          |
| Voltage axis<br>Range: 0.0 |   | - 35.0              |          |
| Current axis<br>Range: 0.0 |   | - 0.5               |          |
|                            |   | 0                   |          |

#### Manually enter a numerical mode

Enter the desired coordinates and click" OK" to confirm the input.

| ]         |                                                           |                                                                             |                 |                                                                                     | ×                                                                                                    |
|-----------|-----------------------------------------------------------|-----------------------------------------------------------------------------|-----------------|-------------------------------------------------------------------------------------|----------------------------------------------------------------------------------------------------|
| V self-ac | laption                                                   |                                                                             | l self-         | adaptation                                                                          |                                                                                                    |
| Voltage a | xis                                                       |                                                                             |                 |                                                                                     |                                                                                                    |
| Range:    | 0.0                                                       |                                                                             | -               | 35.0                                                                                |                                                                                                    |
| Current a | cis                                                       |                                                                             |                 |                                                                                     |                                                                                                    |
| Range:    | 0.0                                                       |                                                                             | -               | 0.5                                                                                 |                                                                                                    |
|           |                                                           |                                                                             |                 |                                                                                     | ОК                                                                                                    |
|           | V self-ac<br>Voltage a:<br>Range:<br>Current ax<br>Range: | V self-adaption<br>Voltage axis<br>Range: 0.0<br>Current axis<br>Range: 0.0 | V self-adaption | V self-adaption I self-<br>Voltage axis<br>Range: 0.0<br>Current axis<br>Range: 0.0 | V self-adaption I self-adaptation<br>Voltage axis<br>Range: 0.0 35.0<br>Current axis<br>Range: 0.0 0.5 |

## List waveform editing Area

- 1. Click in the upper left corner or directly click "**edit**" in the List waveform editing area. Input the required voltage, current, time, and Y/N after the serial number in the table (unchangeable) (when set to Y, the data is normally output; when set to N, the data is not output). The number of data groups can be set to 1-100;
- 2. Parameter setting: Enter the required parameters in the parameter editing box and press "**Enter**" to complete the parameter setting.
- 3. Set the start group number, end group number, and period for data output in sequence. Click "**Start**" to output data in sequence.
- 4. Click "**Stop**" to stop data output.

| List wa | veform edit |               |          | x   |
|---------|-------------|---------------|----------|-----|
| Start   |             | End 100       |          |     |
| Cycle   | 1           |               |          |     |
| ID      | Voltage(V)  | Current(A)    | Delay(S) | Y/N |
| 1       | 5           | 1             | 2        | Y î |
| 2       | 5           | 1             | 2        | γ   |
| 3       | 5           | 1             | 2        | N   |
| 4       | 5           | 1             | 2        | Υ   |
| 5       | 5           | 1             | 2        | Υ   |
| 6       |             |               |          |     |
| 7       |             |               |          |     |
| 8       |             |               |          |     |
| 9       |             |               |          |     |
| 10      |             |               |          |     |
| 11      |             |               |          |     |
| 12      |             |               |          |     |
| 13      |             |               |          |     |
| 14      |             |               |          |     |
| 15      |             |               |          | ~   |
|         |             |               |          |     |
| Start   | Stop Ready  | Remaining: Os |          |     |

## **Quick Set Area**

We can set 8 groups of common values (M1-M8) by ourselves, which is convenient for subsequent direct calls.

#### Set the parameter

Let's take setting the M1 parameter as an example:

Click after M1 to make it the selected state . In U/I/OVP/OCP, input the required voltage/current/output overvoltage/output overcurrent values, and so on, up to 8 groups of values can be input.

| M | emory | ι | J | I |   | 0  | VP |   | ОСР | Call |
|---|-------|---|---|---|---|----|----|---|-----|------|
| • | M1:   | 5 |   | 1 | A | 30 |    | 5 | А   |      |
| • | M2:   | 5 |   | 1 | A | 30 |    | 5 | А   |      |
| • | M3:   | 5 |   | 1 | A | 30 |    | 5 | А   |      |
| • | M4:   | 5 |   |   | A | 30 |    | 5 | А   |      |
| • | M5:   | 5 |   | 1 | A | 30 |    | 5 | А   |      |
| • | M6:   | 5 |   |   | A | 30 |    | 5 | А   |      |
| • | M7:   | 5 |   | 1 | A | 30 |    | 5 | А   |      |
| • | M8:   | 5 |   |   | A | 30 |    | 5 | А   |      |

#### Call the numerical

Let's take setting the M1 parameter as an example:

Click after M1 to make it the selected state , Click the "**Call**" in the upper right corner of the quick setting area to quickly deliver the four parameters U/I/OVP/OCP to the power supply.

| M | emory | ι | J | I   |   | 0  | VP |   | OCP | Call |
|---|-------|---|---|-----|---|----|----|---|-----|------|
| • | M1:   | 5 |   | 1   | A | 30 |    | 5 | А   |      |
| • | M2:   | 5 |   | 1   | A | 30 |    | 5 | А   |      |
| • | M3:   | 5 |   | 1.0 | A | 30 |    | 5 | А   |      |
| • | M4:   | 5 |   | 1   | A | 30 |    | 5 | А   |      |
| • | M5:   | 5 |   | 1   | A | 30 |    | 5 | А   |      |
| • | M6:   | 5 |   | 1   | A | 30 |    | 5 | А   |      |
| • | M7:   | 5 |   | 1   | A | 30 |    | 5 | А   |      |
| • | M8:   | 5 |   | 1   | А | 30 |    | 5 | A   |      |